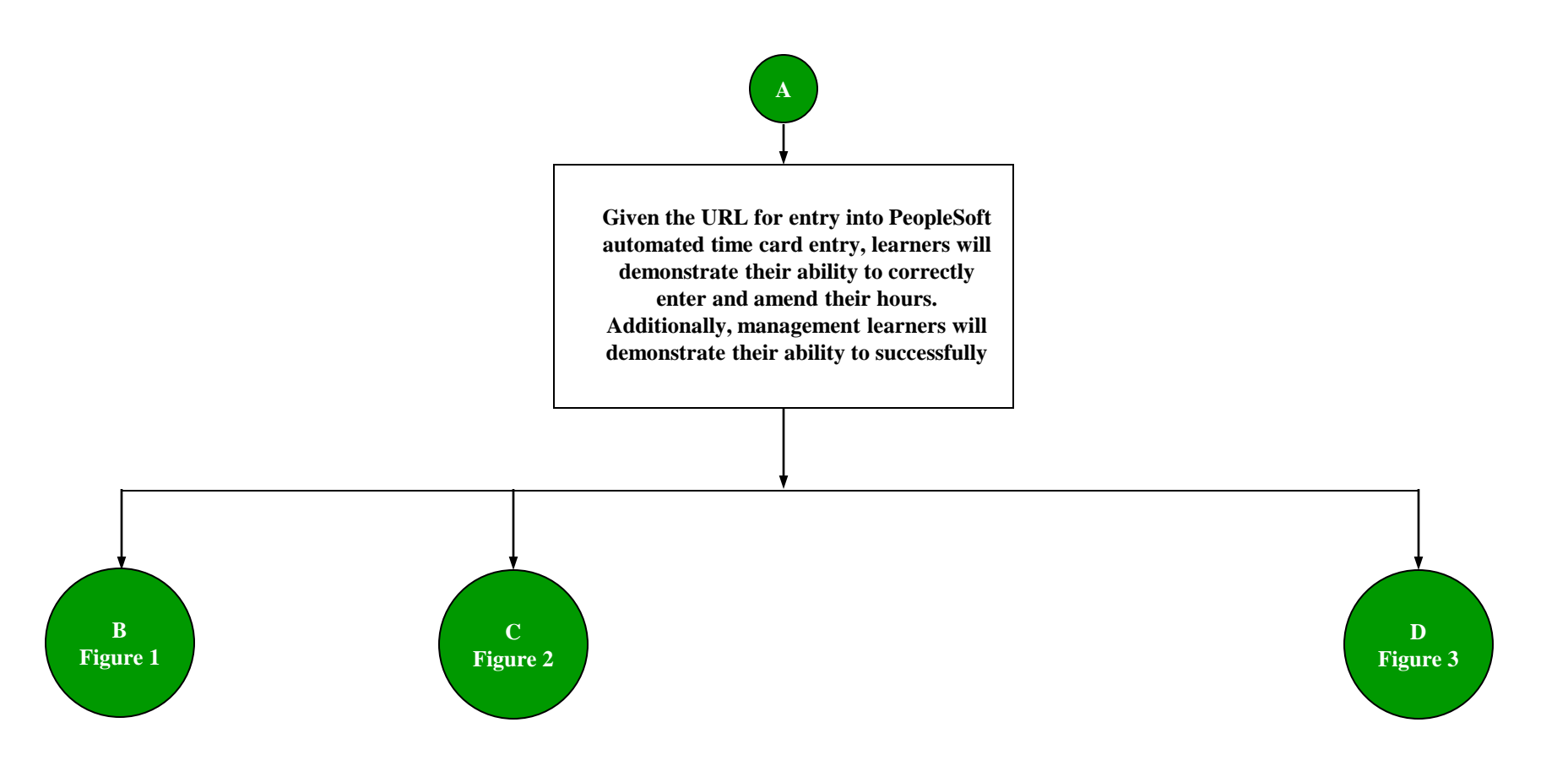

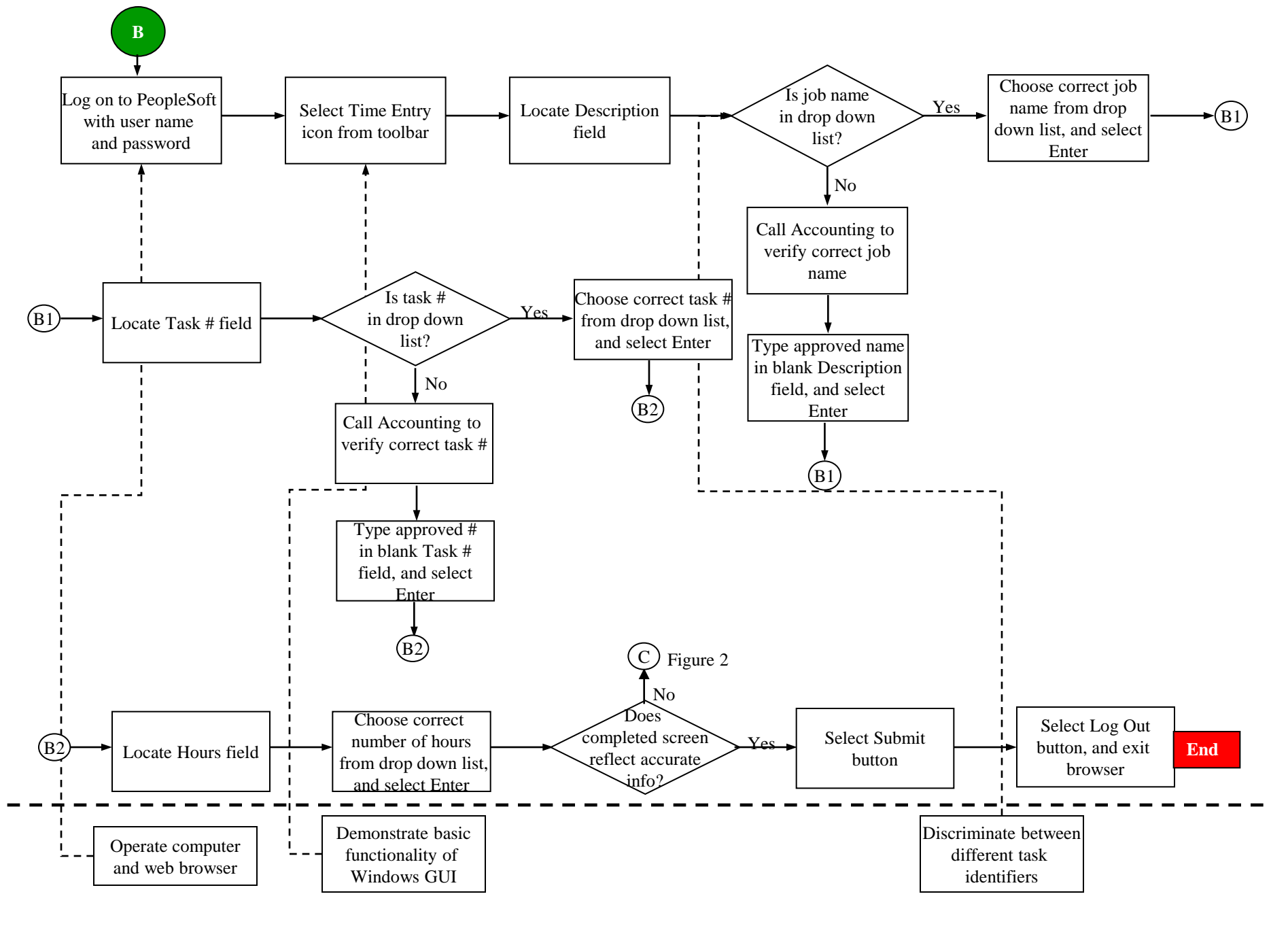

Figure 1 Information-Processing Analysis of Entry Procedure

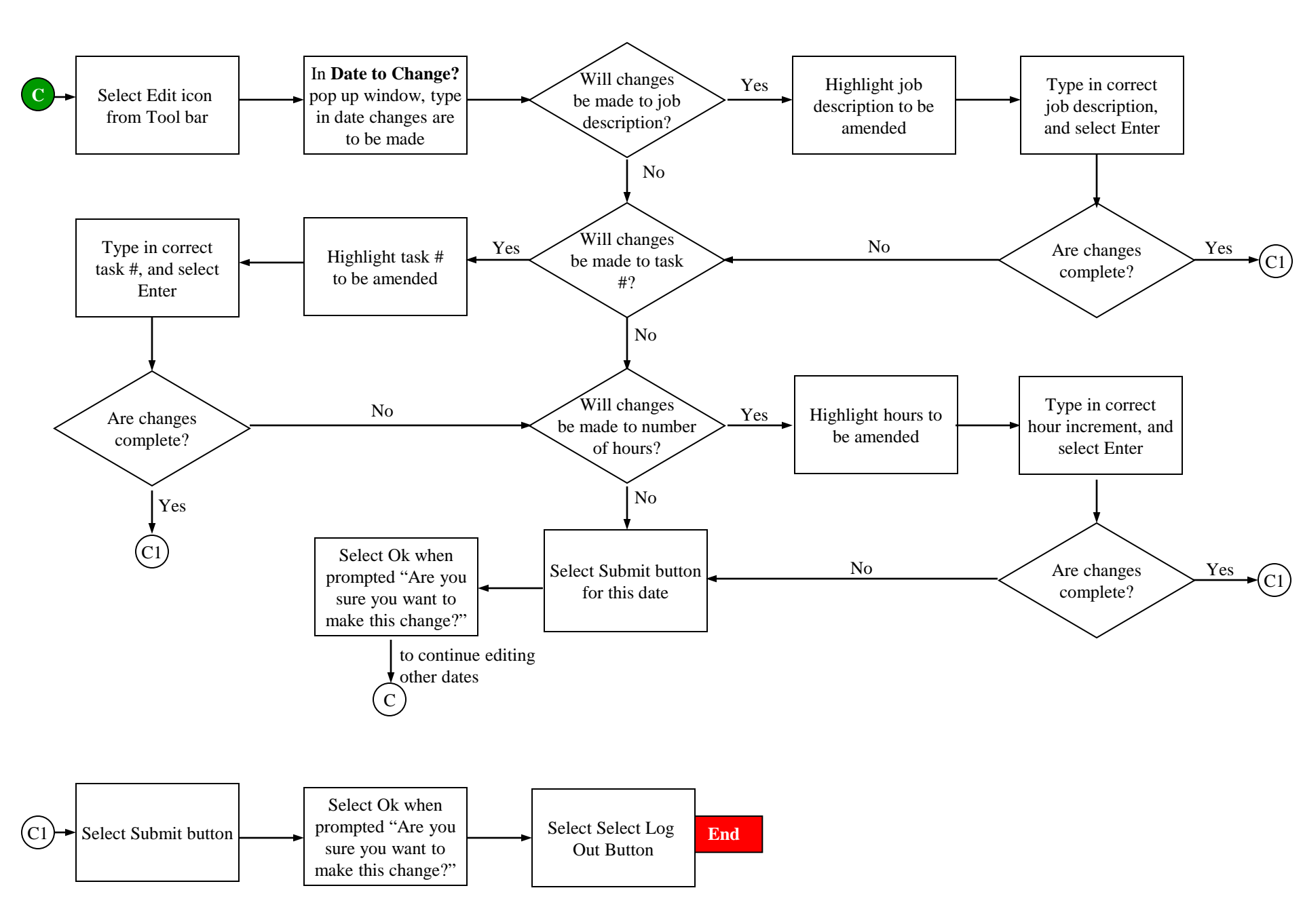

Figure 2 Information-Processing Analysis of Edit Procedure

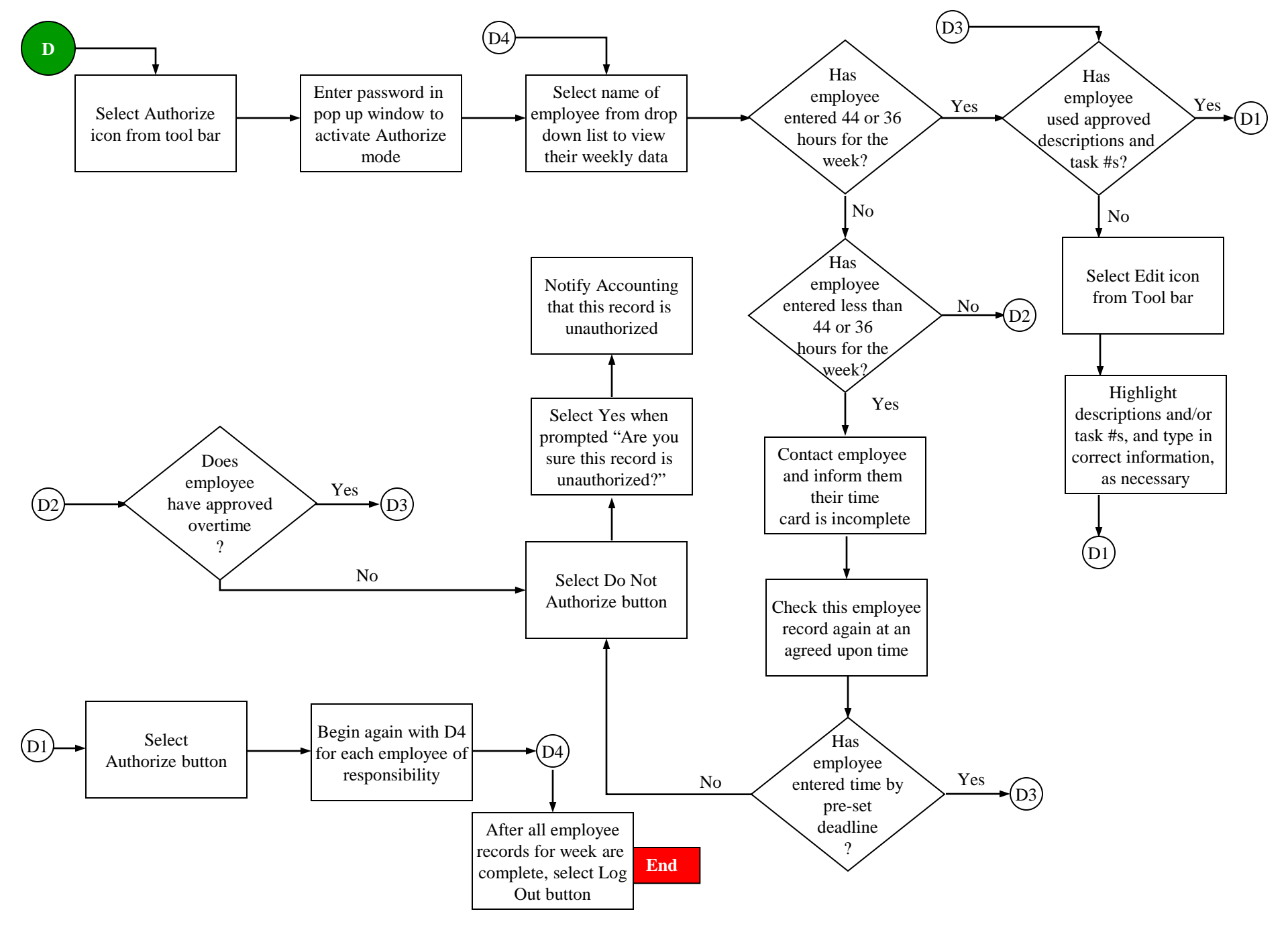

Figure 3 Information-Processing Analysis of Authorize Procedure